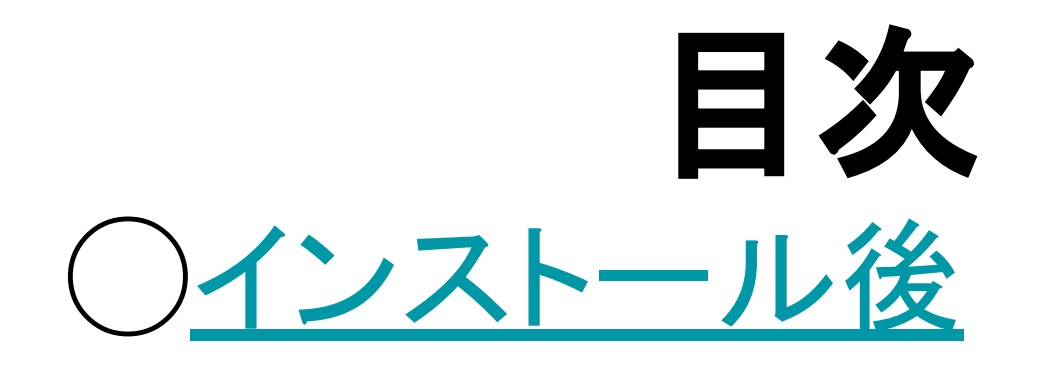

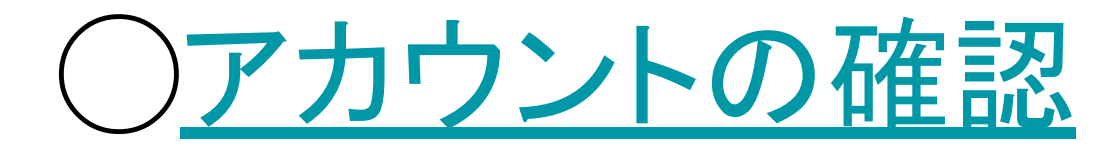

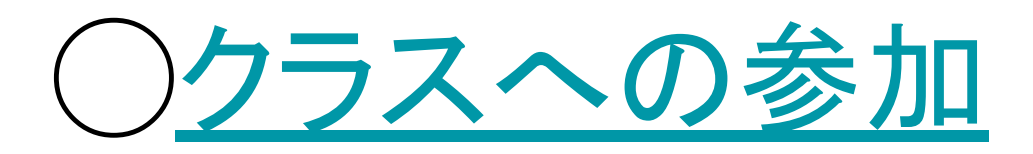

### 〇<u>欠席・遅刻等の連絡の仕方</u>

## インストール後

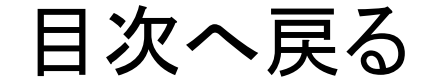

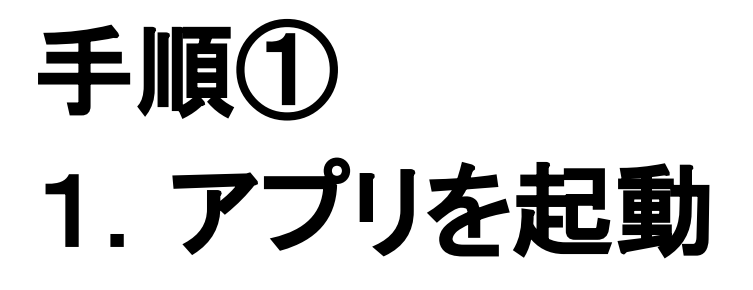

### 2. この画面が表示

### 3. [使用する]をタップ

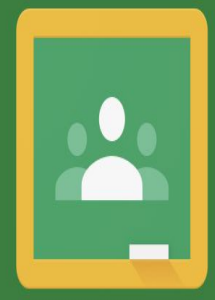

Google Classroom

Classroom は、クラスとのコミュニケーションや時間 の節約、課題の整理に役立ちます。

使用する

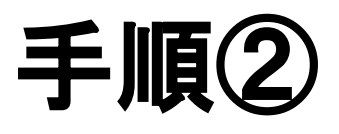

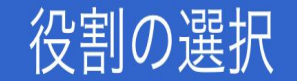

## 2. [生徒]をタップ

1. この画面が表示

### <u>アカウントの確認へ</u>

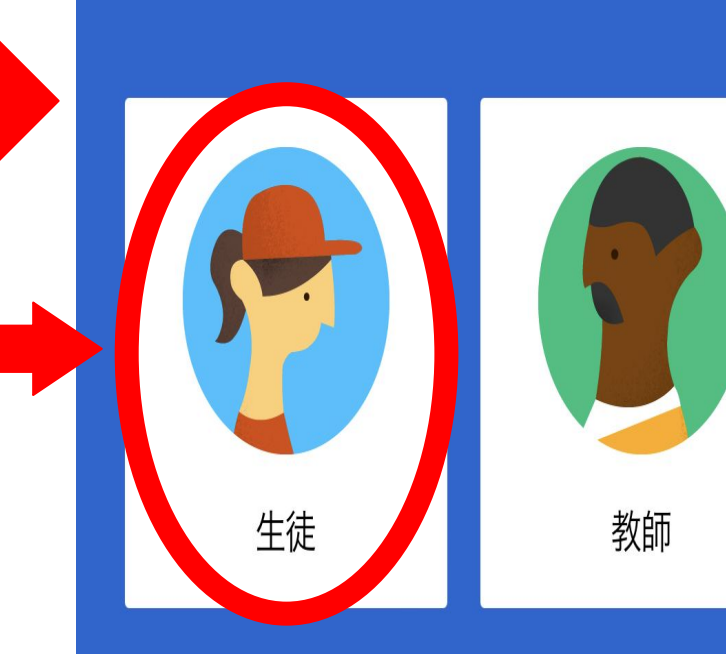

## アカウントの確認

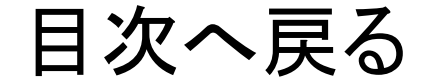

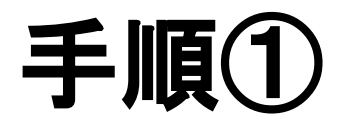

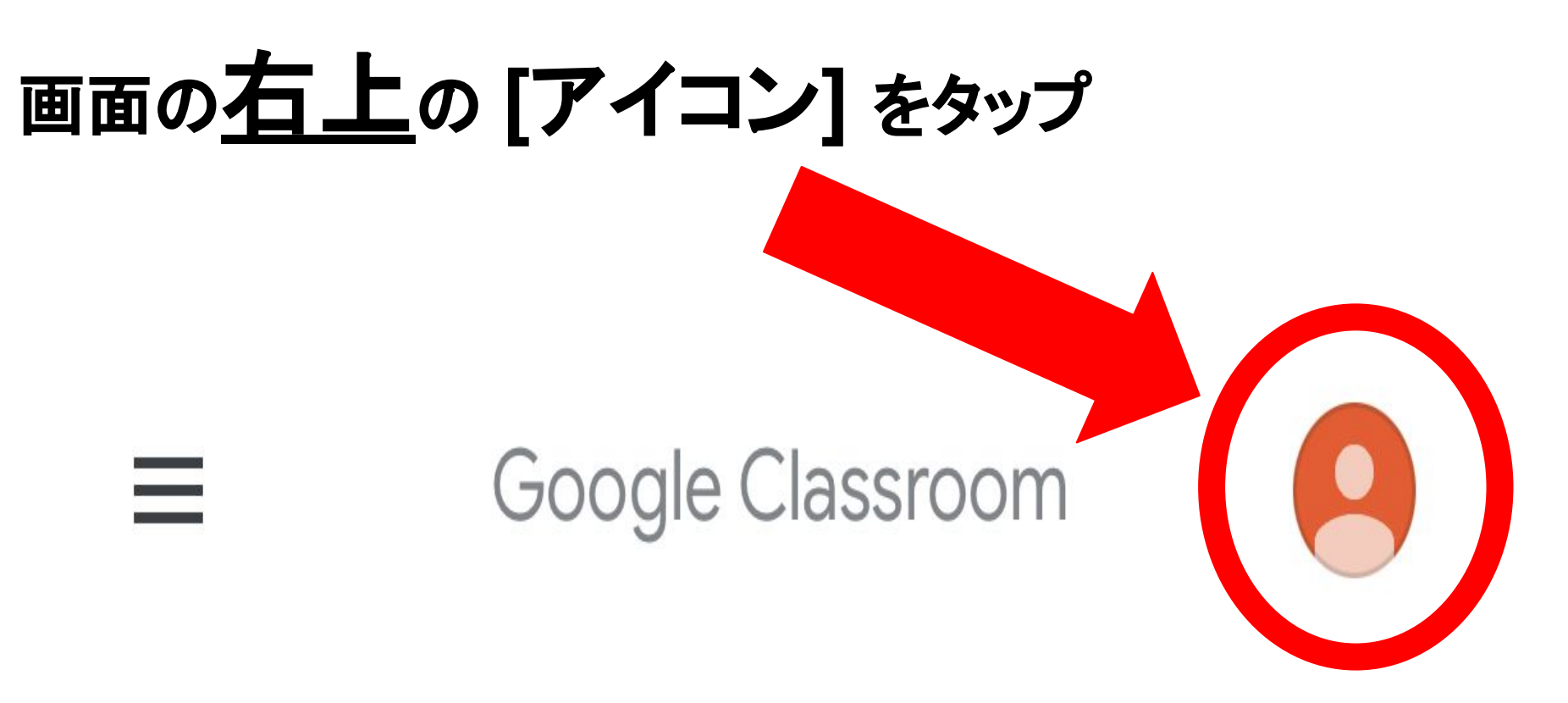

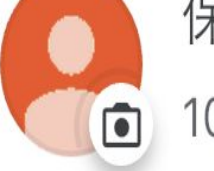

101-p-00340703703@e.osakama

### 手順2

Google アカウントを管理

### [別のアカウントを追加]

をタップ

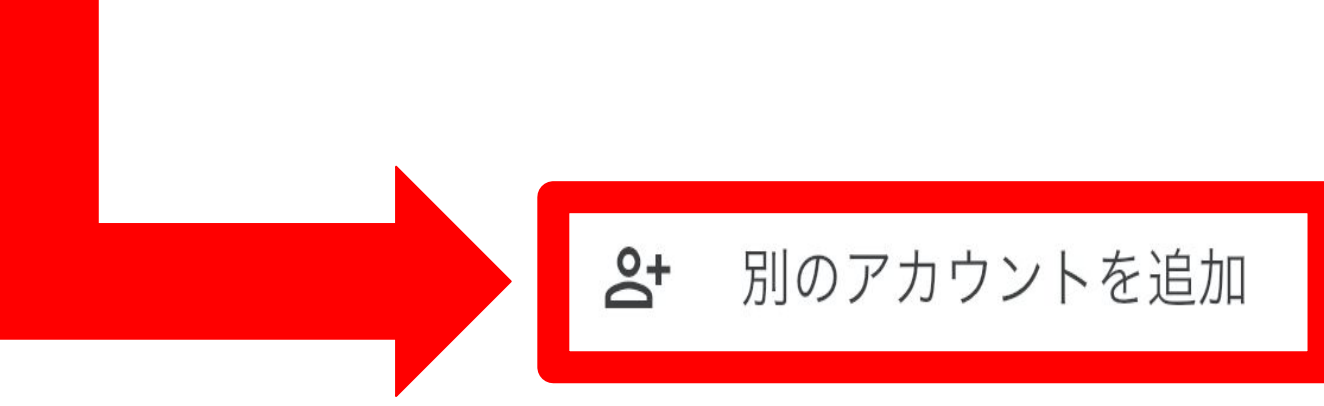

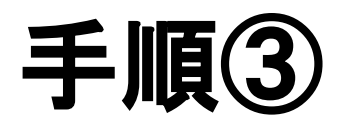

ログイン画面で

[101-p-]から始まる

アドレスを入力し、

[次へ]をタップ

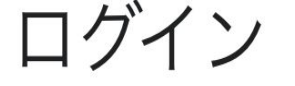

Google アカウントを使用します。アプリと Safari でも Google サービスにログインしま す。

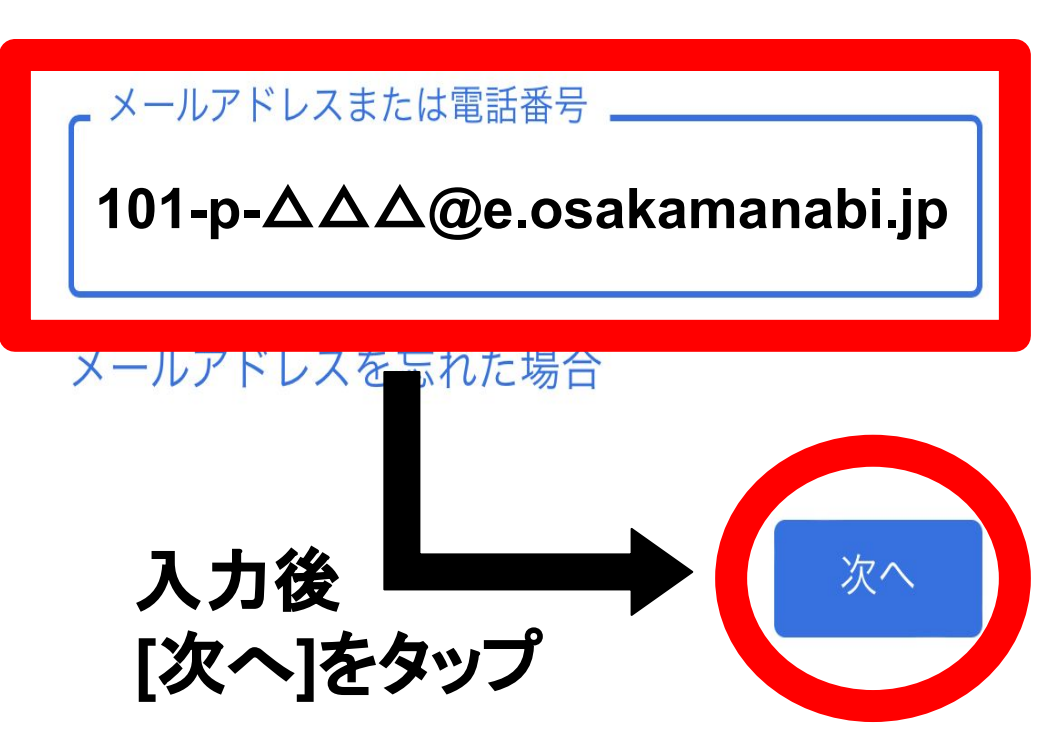

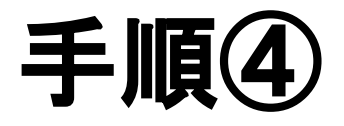

### [パスワードを入力]に[kaifukan]を入力し

[次へ]をタップ

パスワードを入力 kaifukan <u>-ドを表示する</u> 入力後、 [次へ]をタップ 次へ

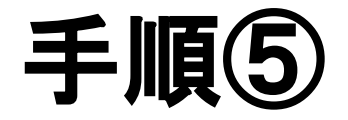

### 新しいパスワードの設定をします

## 8桁のパスワードを設定してください ([kaifukan]と異なるパスワード)

### ※新しいパスワードは配布用紙にメモを!

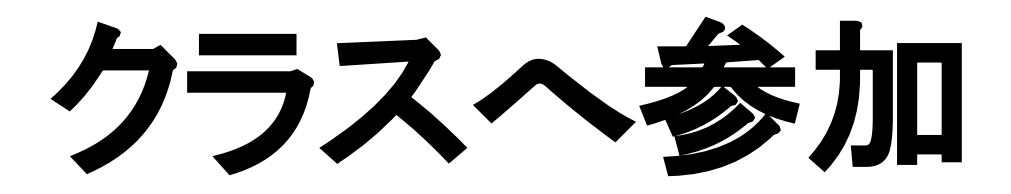

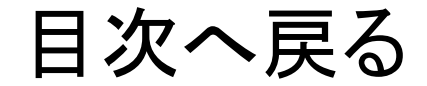

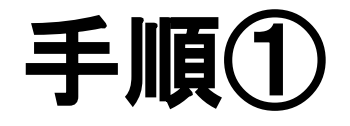

既存のクラスが表示されない場合

#### 別のアカウントを試す

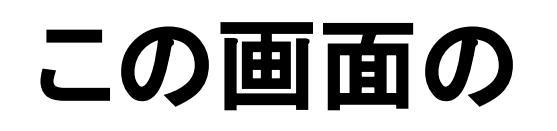

# [**+**]マークをタップ

クラスへの参加はこちら

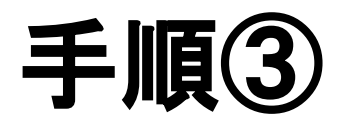

### [1年〇組保護者]が

### 追加されていれば

### 最後の作業をします

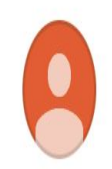

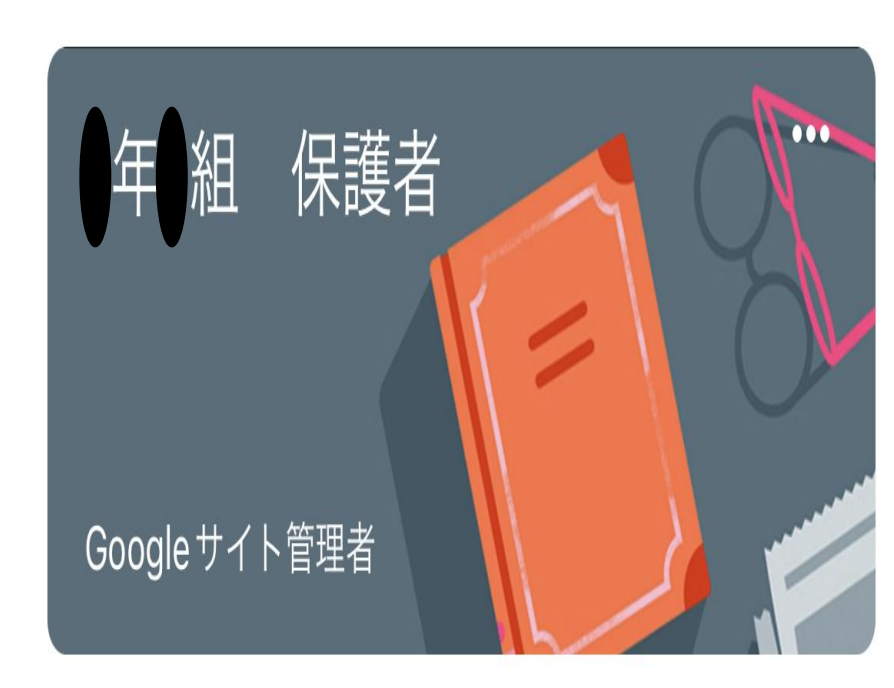

### 欠席・遅刻等の連絡の仕方

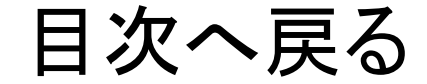

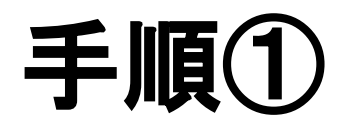

### [1年〇組保護者]をタップ

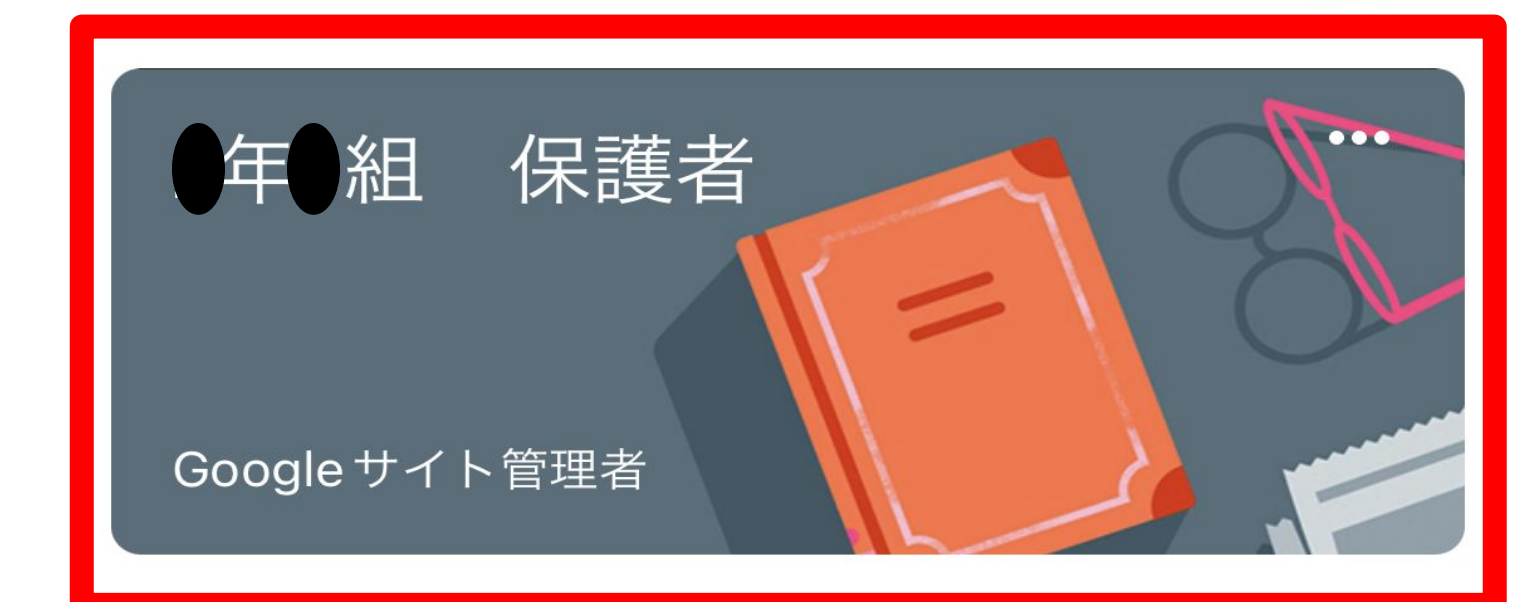

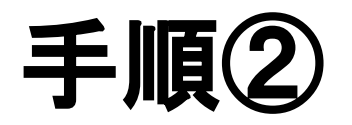

### 画面下部にある[授業]をタップ Ê 닏 ストリーム 授業

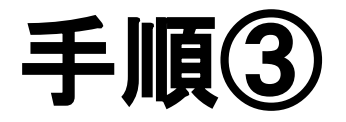

### [欠席・遅刻等の連絡]をタップ

欠席・遅刻連絡

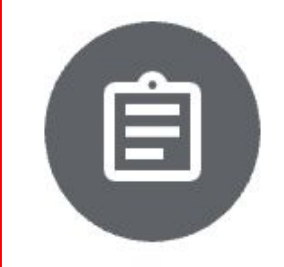

欠席•遅刻等の連絡 期限なし

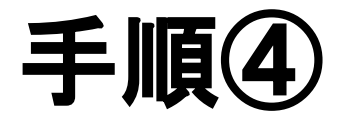

添付ファイルの

### [懐風館高校 遅刻…]

添付ファイル the second second

をタップ

| 0.00               |  |
|--------------------|--|
| 0.04               |  |
| 0.**               |  |
| REPAIRING CONTRACT |  |
| (i ••              |  |
| 0.85               |  |
| 0.88               |  |

懐風館高校 遅刻…

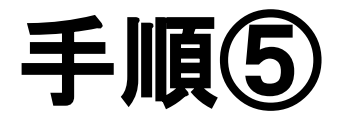

### この画面が表示される

### 質問に回答後、

[送信]をタップ

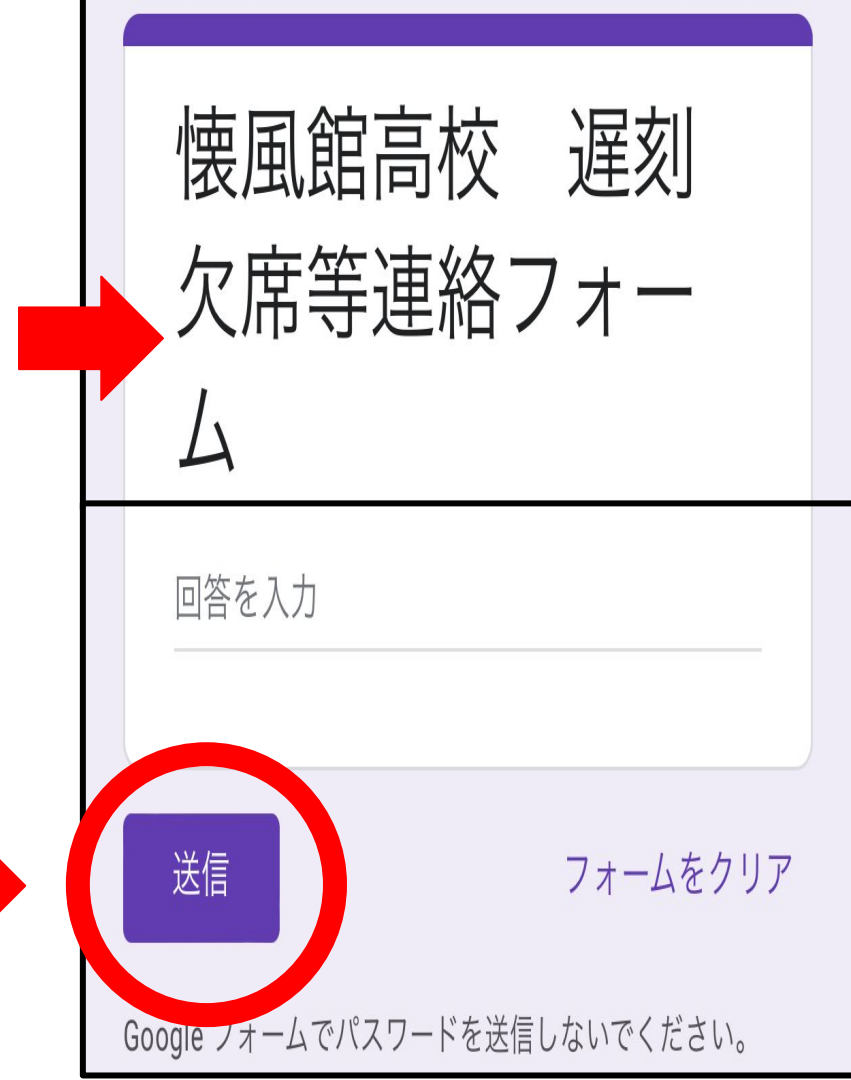

### 以上ですべての作業は終了です